Les Ateliers Informatique

# INSTRUCTIONS EXERCICE DU 19 DÉCEMBRE 2019

Révision v1.0 du 19/12/19

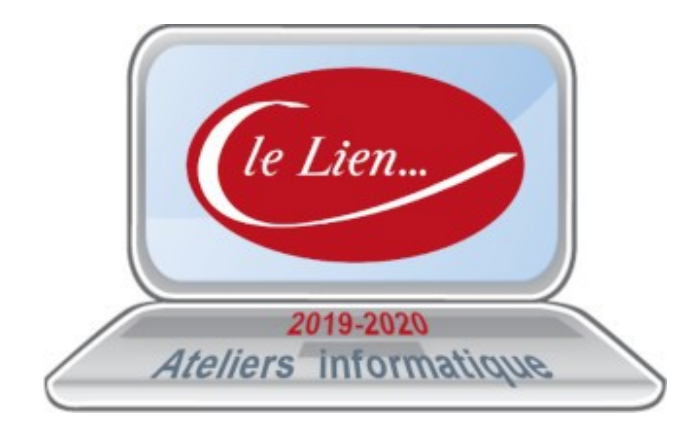

#### Table des matières

| Les éléments à intégrer                           | .3 |
|---------------------------------------------------|----|
| Les fichiers fournis                              | .3 |
| Les éléments à créer                              | .3 |
| Mode opératoire                                   | .4 |
| Prévoir l'organisation du document                | .4 |
| Récupérer les textes fournis                      | .4 |
| Affecter des styles de paragraphes ; suggestion : | .4 |
| Incorporer les images                             | .4 |
| Pour finir                                        | .4 |

# LES ÉLÉMENTS À INTÉGRER

### Les fichiers fournis

- Le document demandé (exemple) : *Atelier\_19-12-2019\_v1.0.odt*
- Les textes à intégrer (2 chapitres)
  - Atelier\_19-12-2019\_Chapitre-1.txt
  - Atelier\_19-12-2019\_Chapitre-1.txt
- Les 5 images à intégrer (dans l'ordre d'intégration)
  - Image-0.jpg
  - Image-1.jpg
  - Image-2.jpg
  - Image-3.jpg
  - Image-4.jpg

## Les éléments à créer

- La présentation
- Les textes de la 1ère page
- La table des matières

# **MODE OPÉRATOIRE**

#### Prévoir l'organisation du document

- Ouvrir le document exemple et l'analyser pour découvrir/comprendre sa structure
- Conseils :
  - préparer les styles des pages que vous utiliserez
  - commencer à saisir la page de garde (1ère page) même sans la finaliser
  - insérer tout de suite la table des matières sur la 2ème page

#### **Récupérer les textes fournis**

- Ouverture avec **WordPad** les chapitres fournis en format texte (.txt)
- Copier/coller ces textes dans votre document (à partir de la 3ème page) si vous respectez l'exemple

#### Affecter des styles de paragraphes ; suggestion :

- Affecter le style **Corps de texte** sur l'ensemble des textes collés
- Affecter ensuite des styles de titre (**Titre 1** par exemple) aux titres (2 niveaux)

### Incorporer les images

• Menu Insertion > image

#### Pour finir

- Terminer la page de garde
- Créer les en-têtes et pieds de pages si ça n'a pas été fait avant
- Mettre à jour la table des matières